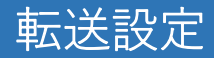

1. 画面左メニューより、「メール設定」をクリックします。

| 基本情報  |   |  |
|-------|---|--|
| メール設定 |   |  |
| ログアウト |   |  |
|       | _ |  |

2. 転送設定をしたいメールアドレスの「詳細」をクリックします。

| メールアカウント設定 ? |                     |    |         |    |
|--------------|---------------------|----|---------|----|
| No           | メールアドレス             | 租別 | メール保存容量 |    |
| 1            | example@example.jp  | 基本 | 1024 MB | 詳細 |
| 2            | example2@example.jp | 追加 | 1024 MB | 詳細 |

3. 転送設定欄の「設定」をクリックします。

| 転送設定無し設定 | 転送設定 | 無し | 設定 |  |
|----------|------|----|----|--|
|----------|------|----|----|--|

4. 転送先メールアドレスを入力します。転送したメールをメールボックスに「残す・残さない」を必要に応じて設定します。「設定」ボタンをクリックします。

| 転送設定                                                                                                    |                                                                                |
|----------------------------------------------------------------------------------------------------|--------------------------------------------------------------------------------|
| 计查击语                                                                                                    |                                                                                |
| <ul> <li>注気争項</li> <li>転送したメールをメールボッ</li> <li>転送先メールアドレスは10府</li> <li>自分自身のメールアドレスは</li> <li>重複する転送先メールアドレ</li> </ul> | クスに残さない場合、転送元でメールは受信できません。<br>まで登録できます。<br>た、転送先メールアドレスに登録できません。<br>へは登録できません。 |
| 対象メールアカウント: example@                                                                                                  | bexample.jp                                                                    |
|                                                                                                    |                                                                                |
| 転送したメールをメールボックスに                                                                                                    | 残す 🗸                                                                           |
|                                                                                                    | リセット 設定                                                                        |

5. 確認画面になりますので、「設定」ボタンをクリックします。

| 確認            |       | ×  |
|---------------|-------|----|
| 設定してもよろしいですか? |       |    |
| (             | キャンセル | 設定 |

これで転送設定は完了です。